Process

Approve EE Time

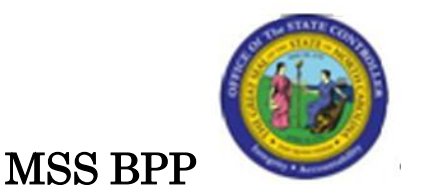

# MSS – MY TEAM – APPROVE WORKING TIMES

#### Change Record:

| Change Date: 4/5/2011 | Changed by: s.crittenden    |
|-----------------------|-----------------------------|
| Changes:              | All screen captures updated |
|                       | Step 6 – updated            |
|                       | Additional Resources added. |

#### Trigger:

Perform this procedure to approve working times.

#### **Business Process Procedure Overview:**

Manager Self-Service (MSS), or **My Staff**, is a single access point for managers to find employee information and perform managerial tasks.

MSS users must be designated as a **Line Supervisor (B 002)** in the organizational structure to access MSS My Staff functions.

The Approve Working Times service is located in the My Team Workset in MSS. At the end of the period, employees will need to submit their time for approval. Managers are unable to approve any time until the employee submits it.

Time Approval is an important part of the BEACON business process. Time data must be in **approved** status or it will not be available for Time Evaluation and Payroll processing.

### PROCEDURE

1. Start all MSS applications by logging on to the BEACON Portal.

| Welcome State of North Carolina Employees                                                                                                    |
|----------------------------------------------------------------------------------------------------|
| For human resources, payroll or BEACON system assistance, call <b>919-707-0707</b> in the Raleigh area,<br>or 1-866-NCBEST4U (866-622-3784) statewide, from 8 a.m. to 5 p.m., Monday through Friday.<br>For NCID assistance, contact your agency's NCID administrator,<br>or to reset your NCID password visit, <u>https://ncid.nc.gov</u> . |
| Customer Service   System Status   Privacy and Security   Legal                                                                                                    |

2. Update the following fields:

| Field Name | Description                                                 | Values                        |
|------------|-------------------------------------------------------------|-------------------------------|
| NCID       | The NCID is used by all NC State<br>employees to access SAP | Enter value in NCID.          |
|            |                                                             | <b>Example:</b> zztrnessmss01 |
| Password   | The employee's system password                              | Enter value in Password.      |
|            |                                                             | Example: *******              |

3. Click the **Log on Log on** button.

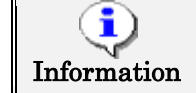

After the initial log-on, there will be no additional log-on prompts to access business functions due to Single Sign-On (SSO).

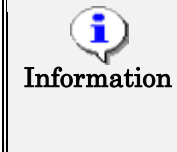

**NOTE:** After the user is logged on, the business packages and tabs on the main page will vary by the user, depending on their roles and authorizations. For example, only managers will see a tab on their screen for My Staff (MSS) when they log on to the portal.

# CRITICAL!

When using web applications that maintain or create data, always ensure you leave the application (or log off) when you complete work. This will prevent record locking.

4. After logging on, the user will be defaulted to the BEACON Home Page.

| Welcome KIRSTIN FRESCOLI | N QA - bp1qa01z : 2                                                                                                    |
|--------------------------|----------------------------------------------------------------------------------------------------|
|                          |                                                                                                    |
| Home My Data (ESS)       | My Staff (MSS)                                                                                                    |
| nome                     |                                                                                                    |
| Quick Links              | Welcome to the BEACON Portal<br>The BEACON portal provides you with the tools you need to better access and manage your state benefits and<br>personal information. For additional support information, visit the BEST (BEACON Enterprise Support Team)<br>Shared Services website at www.osc.nc.gov/best . If you need assistance while using the site, please call the<br>BEST Shared Services Center from 8 a.m. to 5 p.m., Monday through Friday, at 707-0707 if local to Raleigh or 1-<br>866-NCBEST4(U) (1-866-622-3784) outside the Raleigh area.<br>Note: The portal will be unavailable weekdays from 8 to 9 p.m. and on Sundays from 2 to 8 p.m. for regular<br>maintenance. |
| My Pay                   | News of Interest                                                                                                    |
|                          | General Information     NCFlex Annual Enrollment Ends Today: The NCFlex Annual Enrollment                                                                                                    |

5. Click the My Staff (MSS) My Staff (MSS)

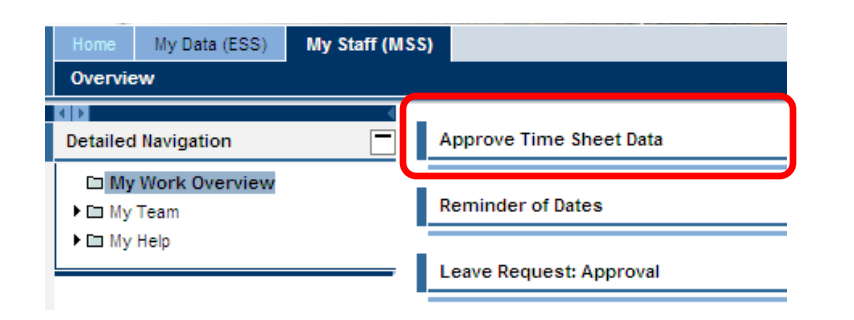

tab.

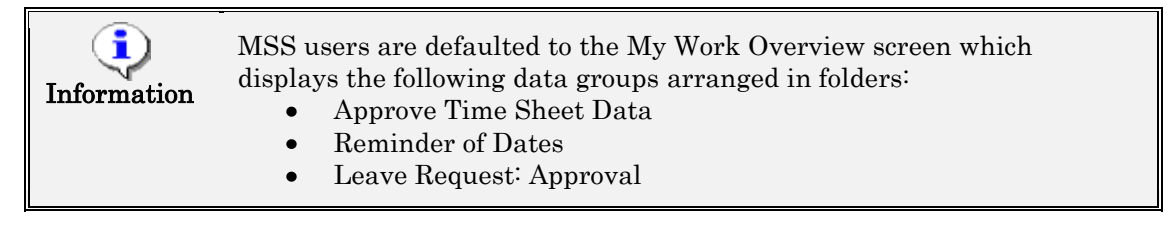

6. Navigate to the right side of the **Approve Working Times** title bar and click on the Expand tray icon **II** to open the Working Times. To collapse the tray, click on the same icon again.

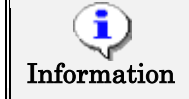

**NOTE:** It may take several seconds for the Employee recorded times to display.

| Home My Data (ESS) My Staff (MSS                 | )                       |                          |                |            |         |             |             |               |                 |
|--------------------------------------------------|-------------------------|--------------------------|----------------|------------|---------|-------------|-------------|---------------|-----------------|
| Overview                                         |                         |                          |                |            |         |             |             |               |                 |
| Detailed Navigation                              | Approve Time            | Sheet Data               |                |            |         |             |             |               |                 |
| D My Work Overview<br>► D My Team<br>► D My Help | Collective<br>View: Wee | Approval Review and Save | 3<br>Completed |            |         |             |             |               |                 |
|                                                  | Collective A            | pproval                  |                |            |         |             |             |               |                 |
|                                                  | Employee                | Empl/applname            | Frm            | То         | Message | Number      | Target Time | Approval      | RejectionReason |
|                                                  | 22334455                | Sara L Reddick           | 03/06/2011     | 03/12/2011 |         | <u>40 H</u> | 40 H        | Approve All 👻 | -               |
|                                                  | 22334455                | Sara L Reddick           | 03/13/2011     | 03/19/2011 |         | <u>40 H</u> | 40 H        | Approve All 👻 | •               |
|                                                  | 12345678                | Kenneth A Karlsohnn      | 03/13/2011     | 03/19/2011 |         | <u>40 H</u> | 40 H        | Approve All 👻 | -               |
|                                                  | 33445566                | Bethany A Young          | 03/13/2011     | 03/19/2011 |         | <u>16 H</u> | 40 H        | Approve All 👻 | -               |
|                                                  | Previous S              | Review                   |                |            |         |             |             |               |                 |

The screen will default to the Collective Approval screen with a Simple view. Various views can be selected from the drop-down. A view specifies how the time data is displayed (for example, sort by employee only or include other criteria such as A/A Type, Premium, or Charge Objects).

| View:    | Weekly View - Simple                 | -  |
|----------|--------------------------------------|----|
|          | Weekly View - Simple                 |    |
| Collecti | Weekly View - Without Charge Objects |    |
| Employee | Daily View - Without Charge Objects  |    |
| 768216   | Weekly View - With Charge Objects    |    |
| 768216   | Daily View - With Charge Objects     | ., |

The Number (Hours) and Target Time columns can be used to identify employees who have not submitted their time according to their work schedule (e.g. missing time or too much time entered for the period).

The Message column indicates if a system message exists for the employee. To view the message text, hover the curser over the message icon **I**. The message will display in a pop-up view.

The released times fall short of the target times

7. To view the details (individual daily working times) for an employee, select the hours link for that employee 16 H.

|                                                           |                                                          |                                                                                                    | 1                                                        |                                                                            |                    |              |                                    |                         |
|-----------------------------------------------------------|----------------------------------------------------------|----------------------------------------------------------------------------------------------------|----------------------------------------------------------|----------------------------------------------------------------------------|--------------------|--------------|------------------------------------|-------------------------|
| 1                                                         |                                                          | a 1                                                                                                    | A 2                                                      |                                                                            |                    |              |                                    |                         |
| Collective Ap                                             | proval Ind                                               | lividual Approval Collective                                                                            | Approval Review a                                        | ind Save Completed                                                         |                    |              |                                    |                         |
|                                                           | 22.3 23                                                  |                                                                                                    |                                                          |                                                                            |                    |              |                                    |                         |
| Show Approve                                              | ed Working Time                                          | 15                                                                                                    |                                                          |                                                                            |                    |              |                                    |                         |
|                                                           |                                                          |                                                                                                    |                                                          |                                                                            |                    |              |                                    |                         |
|                                                           |                                                          |                                                                                                    |                                                          |                                                                            |                    |              |                                    |                         |
|                                                           |                                                          |                                                                                                    |                                                          |                                                                            | 57 an an 1         |              |                                    |                         |
| div. Approva                                              | l for Employe                                            | e 33445566, Period From 03/13                                                                           | /11 to 03/19/2011 R                                      | Recorded 16 H Target Time                                                  | e: 40 H            |              |                                    |                         |
| ndiv. Approva<br>ate                                      | I for Employe                                            | e 33445566, Period From 03/13<br>Employee Name                                                          | A/A Type                                                 | Recorded 16 H Target Time<br>A/A Type Desc                                 | e: 40 H<br>Prem No | Premium Desc | Number                             | Appro                   |
| n <b>div. Approva</b><br>ate<br>03/14/2011                | Employee<br>22334455                                     | e 33445566, Period From 03/13<br>Employee Name<br>Bethany A Young                                       | A/A Type<br>9500                                         | A/A Type Desc<br>Time Worked                                               | Prem No            | Premium Desc | Number<br>7 H                      | Appro                   |
| 1 <b>div. Approva</b><br>late<br>03/14/2011<br>03/14/2011 | Employee<br>22334455<br>22334455                         | e 33445566, Period From 03/13<br>Employee Name<br>Bethany A Young<br>Bethany A Young                    | <b>11 to 03/19/2011 R</b><br>A/A Type<br>9500<br>9200    | Recorded 16 H Target Time<br>A/A Type Desc<br>Time Worked<br>Sick Leave    | e: 40 H<br>Prem No | Premium Desc | Number<br>7 <u>H</u><br>1 <u>H</u> | Appro<br>Appro          |
| ate<br>03/14/2011<br>03/14/2011<br>03/15/2011             | Employee<br>22334455<br>22334455<br>22334455<br>22334455 | e 33445566, Period From 03/13<br>Employee Name<br>Bethany A Young<br>Bethany A Young<br>Bethany A Young | A/11 to 03/19/2011 R<br>A/A Type<br>9500<br>9200<br>9500 | A/A Type Desc<br>A/A Type Desc<br>Time Worked<br>Sick Leave<br>Time Worked | e: 40 H<br>Prem No | Premium Desc | Number<br>7.H<br>1.H<br>8.H        | Appro<br>Appro<br>Appro |

8. To go back to the **Collective Approval** screen, click **Previous Step**.

| Home My Data (ESS) My Staff (MS<br>Overview      | Home My Data (ESS) My Staff (MSS) Overview |                                          |                     |            |         |             |             |               |                 |
|--------------------------------------------------|--------------------------------------------|------------------------------------------|---------------------|------------|---------|-------------|-------------|---------------|-----------------|
| Detailed Navigation                              | Approve Time                               | Sheet Data                               |                     |            |         |             |             |               |                 |
| □ My Work Overview<br>• □ My Team<br>• □ My Help | Collective<br>View: We                     | Approval Review and :  kly View - Simple | 3<br>Save Completed | •          |         |             |             |               |                 |
|                                                  | Collective A                               | pproval                                  |                     |            |         |             |             |               |                 |
|                                                  | Employee                                   | Empl/applname                            | Frm                 | То         | Message | Number      | Target Time | Approval      | RejectionReason |
|                                                  | 22334455                                   | Sara L Reddick                           | 03/06/2011          | 03/12/2011 |         | <u>40 H</u> | 40 H        | Approve All 👻 | •               |
|                                                  | 22334455                                   | Sara L Reddick                           | 03/13/2011          | 03/19/2011 |         | <u>40 H</u> | 40 H        | Approve All   | <b>.</b>        |
|                                                  | 12345678                                   | Kenneth A Karlsohnn                      | 03/13/2011          | 03/19/2011 |         | <u>40 H</u> | 40 H        | Approve All   | <b>.</b>        |
|                                                  | 33445566                                   | Bethany A Young                          | 03/13/2011          | 03/19/2011 | 1       | <u>16 H</u> | 40 H        | Approve All   | •               |
|                                                  | Previous S                                 | tep Review 🕨                             |                     |            |         |             |             |               |                 |

9. To process the time data, select one of the following from the Approval drop-down list options:

| Activity     | Notes                                                                                                    |
|--------------|----------------------------------------------------------------------------------------------------|
| Approve All  | Select to Approve all displayed time for the employee.                                                                                                    |
| Reject All   | Select to Reject all displayed time for the employee.<br>The employee will see the rejected time the next time<br>he/she logs on to ESS and goes to the Record Working<br>Time service. If the rejected time needs to be<br>resubmitted in a timely manner, the manager should<br>notify the employee that his/her time was rejected. |
| Resubmit All | Select to Resubmit all displayed time for the<br>employee. This excludes the time data from being<br>approve or rejected and will be available in the<br>Approve Working Times service until processed.                                                                                                    |

10. Select an approval type from the drop-down list and click Review .

| Approved V | Vorking Times       |          |               |         |              |            |         |
|------------|---------------------|----------|---------------|---------|--------------|------------|---------|
| Employee   | Employee Name       | A/A Type | A/A Type Desc | Prem No | Premium Desc | Date       | Number  |
| 33445566   | Sara L Reddick      | 9500     | Time Worked   |         |              | 03/07/2011 | 81      |
| 33445566   | Sara L Reddick      | 9500     | Time Worked   |         |              | 03/08/2011 | 81      |
| 33445566   | Sara L Reddick      | 9500     | Time Worked   |         |              | 03/09/2011 | 81      |
| 33445566   | Sara L Reddick      | 9500     | Time Worked   |         |              | 03/10/2011 | 81      |
| 33445566   | Sara L Reddick      | 9500     | Time Worked   |         |              | 03/11/2011 | 81      |
|            |                     |          |               |         |              | Total      | 40 H    |
| 33445566   | Sara L Reddick      | 9500     | Time Worked   |         |              | 03/14/2011 | 81      |
| 33445566   | Sara L Reddick      | 9500     | Time Worked   |         |              | 03/15/2011 | 5.500 1 |
| 33445566   | Sara L Reddick      | 9200     | Sick Leave    |         |              | 03/15/2011 | 2.500   |
| 33445566   | Sara L Reddick      | 9500     | Time Worked   |         |              | 03/16/2011 | 8       |
| 33445566   | Sara L Reddick      | 9500     | Time Worked   |         |              | 03/17/2011 | 81      |
| 33445566   | Sara L Reddick      | 9500     | Time Worked   |         |              | 03/18/2011 | 8       |
|            |                     |          |               |         |              | Total      | 40 1    |
| 12345678   | Kenneth A Karlsohnn | 9500     | Time Worked   |         |              | 03/14/2011 | 81      |
| 12345678   | Kenneth A Karlsohnn | 9500     | Time Worked   |         |              | 03/15/2011 | 81      |
| 12345678   | Kenneth A Karlsohnn | 9500     | Time Worked   |         |              | 03/16/2011 | 81      |
| 12345678   | Kenneth A Karlsohnn | 9500     | Time Worked   |         |              | 03/17/2011 | 8       |
| 12345678   | Kenneth A Karlsohnn | 9500     | Time Worked   |         |              | 03/18/2011 | 81      |
|            |                     |          |               |         |              | Total      | 40 H    |
| 22334455   | Bethany A Young     | 9500     | Time Worked   |         |              | 03/14/2011 | 71      |
| 22334455   | Bethany A Young     | 9200     | Sick Leave    |         |              | 03/14/2011 | 11      |
| 22334455   | Bethany A Young     | 9500     | Time Worked   |         |              | 03/15/2011 | 81      |
|            |                     |          |               |         |              | Total      | 16 1    |

11. To save the time, click Save

| Approve Time by Manager                                                                       |                |
|-----------------------------------------------------------------------------------------------|----------------|
| Collective Approval Review and Save                                                           | 3<br>Completed |
| Vour data has been saved.<br>What do you want to do next?<br>Approve Additional Working Times |                |
| Approved Working Times                                                                        |                |
| Employee Employee Name                                                                        | martin         |

- 12. To go back to the main approval screen, click the hyperlink Approve Additional Working Times
- 13. To exit the Approve Working Times service, click the  $\mathbf{X}$  to close the internet browser session.
- 14. The system task is complete.

## Additional Resources

| Other BPPs | BPP ESS-MyWorkTime_RecordWorkingTime.doc                                                           |
|------------|----------------------------------------------------------------------------------------------------|
| Job Aids   | Logging on to the BEACON Employee Portal                                                           |
|            | <ul> <li>BEACON Help &gt; ESS and MSS &gt; Logging on to the<br/>BEACON Employee Portal</li> </ul> |
| WBTs       | MS200 WBT                                                                                          |
|            | http://www.osc.nc.gov/beacon/training/wbt/course/ms200/start.html                                  |